## Malaffi Provider Portal Quick Reference Guide

?

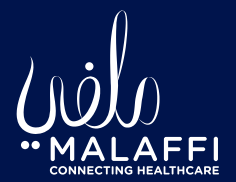

## Help

If you have any queries or system issues when using Malaffi, please contact and provide the relevant information to your own IT support team. Your IT support team will investigate and then if required, they will log the issue with Malaffi Support for you.

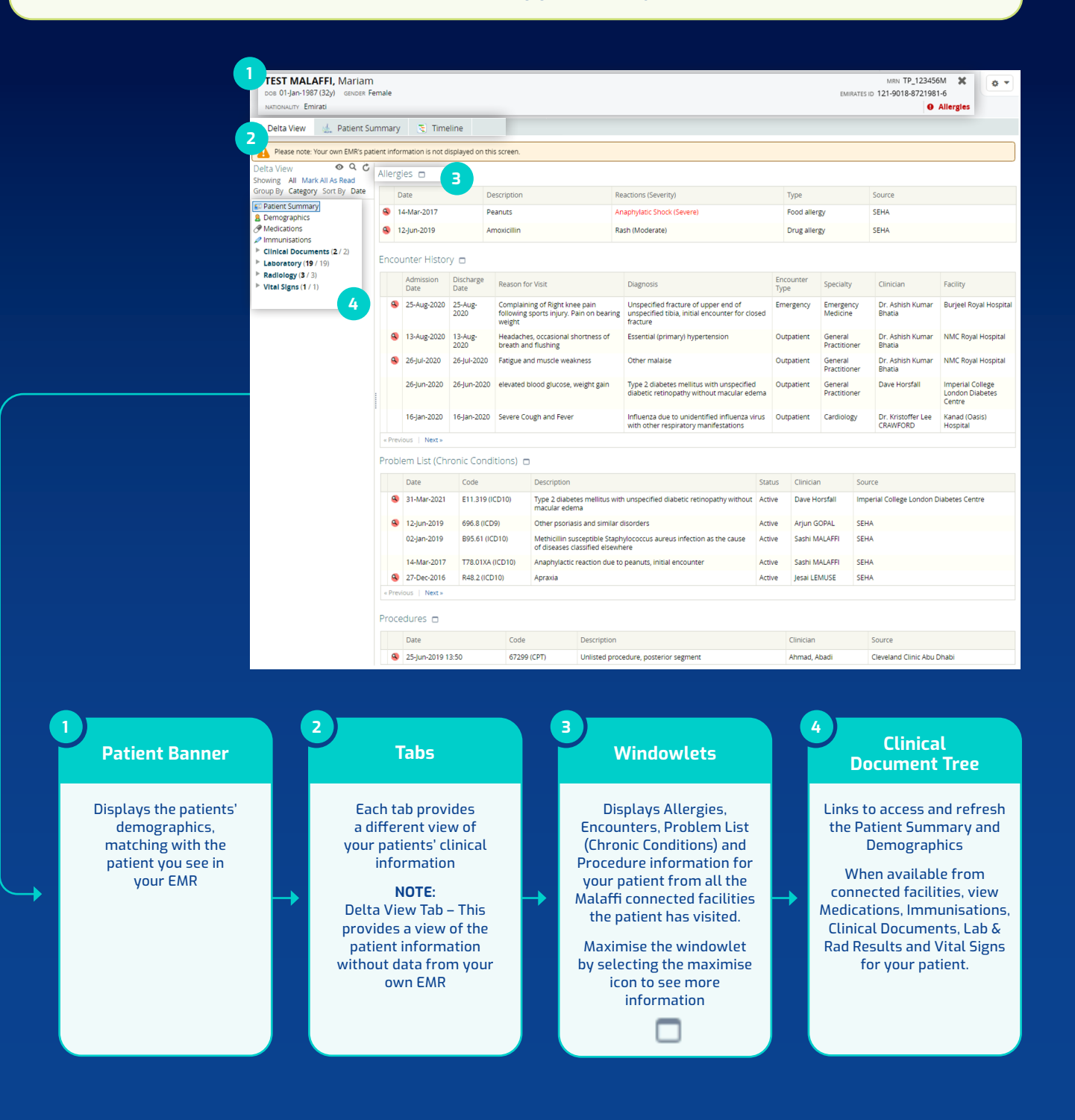

## Malaffi Provider Portal Quick Reference Guide -View Clinical Information

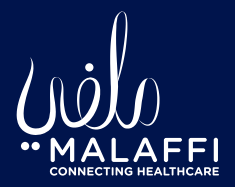

| TEST MALAFFI, Mariam     MRN TP_123456M     1       Doe 01-jan-1907(32y)     GENDER Female     EMIRETE ID 121-9018-8721981-6       NATIONALITY Emiration     Image: Control of the second second seco                                                                                                    | * • •<br>* 5                             |  |
|----------------------------------------------------------------------------------------------------|------------------------------------------|--|
| MATRONALITY Emirati         MATRONALITY Emirati         Clinical Documents       © Clinical Documents       ©                                                                                                    | 5                                        |  |
| Clinical Documents O C Hergies Date Description Reactions (Severity) Type Source<br>Showing All Mark All As Read<br>Group By Category Sort By Date Description Reactions (Severity) Type Source<br>Patient Summary Date Description Reactions (Severity) Food allergy SEHA<br>Demographics Source Source |                                          |  |
| Group By Category Sort By Date     Description     Reactions (Severity)     Type     Source       Patient Summary     9     14-Mar-2017     Peanuts     Anaphylanc Shock (Severe)     Food allergy     SEHA                                                                                                    |                                          |  |
| Bernographics     Anaphylatic Shock (Severe)     Food allergy     SEHA                                                                                                    |                                          |  |
| C medications INC 12-IUN-2019 Amoxicium Bash (Moderate) Drug allergy SEHA                                                                                                    |                                          |  |
| Z Immunisations     Violate Communication     Violate Communication     Violate Communication     Violate Communication                                                                                                    |                                          |  |
| Discharge summary (1 / )     Encounter History     Procedure Report (1 / 1)     Admission     Discharge     Procedure Report (1 / 1)                                                                                                    |                                          |  |
| Laboratory (19 / 19)     Laboratory (19 / 19)     Laboratory (19 / 19)     Date     Date             | /                                        |  |
| * Haematology (3 / 3)<br>26-jul-2020 * COMPLETE CE<br>26-jul-2020 * COMPLETE CE                                                                                                    | in noyan no spital                       |  |
| Immunology (3 / 3)     Immunology (3 / 3)     Immunology (3                                                                                                    | Royal Hospital                           |  |
| Serrougy (1 / 1)     General     Zé-Jul-2020     Zé-Jul-2020     Zé-Jul-2020     Fatigue and muscle weakness     Other malaise     Outpatient     General     Practitioner     Bhatia     NMC                                                                                                    | Royal Hospital                           |  |
| Cf-un-2020 26-jun-2020 26-jun-2020 elevated blood glucose, weight gain     Type 2 diabetes mellitus with unspecified     Outpatient General Dave Horsfall     Impe     Vital Signs (1/1)     Vital Signs (1/1)                                                                                                    | ial College<br>in Diabetes<br>e          |  |
| 16-Jan-2020 16-Jan-2020 Severe Cough and Fever Influenza due to unidentified influenza virus Outpatient Cardiology Dr. Kristoffer Lee Kana Hosp                                                                                                    | l (Oasis)<br>tal                         |  |
| « Previous   Next »                                                                                                    |                                          |  |
| Problem List (Chronic Conditions)                                                                                                    |                                          |  |
| Code     Description     Status     Code     Description     Status     Code     Code     Description     Status     Code     Code     Status     Code     Code     Status     Code     Status     Status     Code     Status     Code     Status     Status     Code     Status     Status     Code     Status     Status     S             | Centre                                   |  |
| Image: Second second second                         |                                          |  |
| 02-jan-2019 B95.61 (ICD10) Methicillin susceptible Staphylococcus aureus infection as the cause Active Sashi MALAFFI SEHA of diseases classified elsewhere                                                                                                    |                                          |  |
| 14-Mar-2017     T78.01X4 (ICD10)     Anaphylactic reaction due to peanuts, initial encounter     Active     Sashi MALAFFI     SEHA       (14-Mar-2017)     T78.01X4 (ICD10)     Apraxia     Arabit     Active     Jesai LEMUSE     SEHA                                                                                                    |                                          |  |
| « Previous   Next »                                                                                                    |                                          |  |
| Procedures                                                                                                    |                                          |  |
| Date         Code         Description         Clinician         Source           9         25-Jun-2019 13:50         67299 (CPT)         Unlisted procedure, posterior segment         Ahmad, Abadi         Cleveland Clinic Abu Dhabi                                                                                                    |                                          |  |
| 5<br>Check for Allergies<br>6<br>View Diagnosis for<br>the Encounter<br>6<br>Using Search &<br>Group By Funct                                                                                                    | k<br>on                                  |  |
| View a consolidated list of<br>Allergies for the patient by<br>clicking on the Allergies<br>Alert, or viewing Allergies<br>windowlet in the Patient<br>Summary tab                                                                                                    | ead as<br>৭ ৫                            |  |
| Image: Service (Title)     Image: Service (Title)     Image: Service (Title) <th>nents,<br/>Vital<br/>ault),<br/>Ithor,<br/>e</th>                                                                                                    | nents,<br>Vital<br>ault),<br>Ithor,<br>e |  |